| فضاء التلميذ                            |                           |
|-----------------------------------------|---------------------------|
|                                         | 016584069990              |
|                                         | كلمة العبور               |
|                                         | 785                       |
| <u>تحديث الصورة</u><br>نسبان كلمة السرّ | <sup>7</sup> 85<br>الدخول |
|                                         |                           |

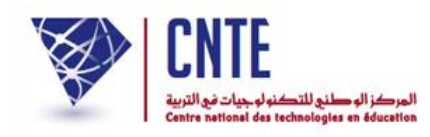

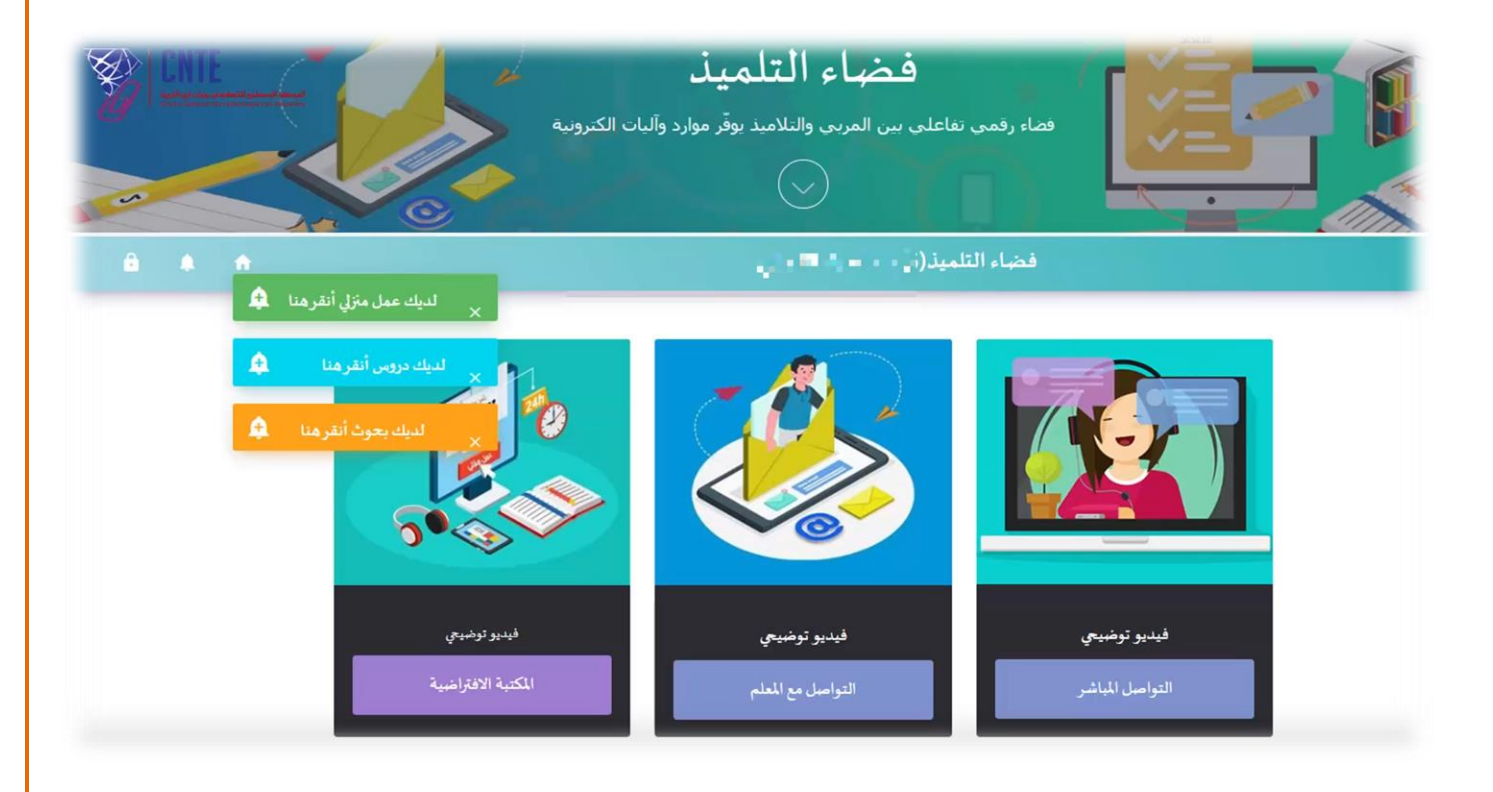

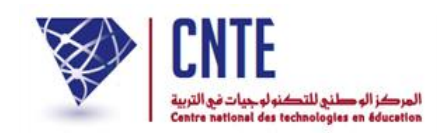

√بحوث التلاميذ

يتيح هذا الرابط للتلميذ الاطلاع على البحوث التي أرسلها له معلمه، ليتمكن من إنجاز ها.

- تحميل الملف:
  بعد دخول التلميذ إلى الرابط، يقوم بفتح الصفحة الموالية حيث يمكنه تنزيل الملف المطلوب على جهازه.
  - 2. إنجاز البحث:
    بعد الاطلاع على محتوى البحث، يبدأ التلميذ بإنجاز الملف، ثم يسجله على جهازه.
    - رفع الملف المنجز:

بعد الانتهاء من إعداد البحث، يعود التلميذ إلى الصفحة السابقة ويقوم بتحميل الملف الذي أنجزه.

4. إرسال البحث:

أخيرًا، يضغط التلميذ على زر "إرسال "لتقديم البحث إلى المعلم.

| قائمة البحوث            | آخر بحث              |
|-------------------------|----------------------|
| · îî                    | المربي :             |
| 5 <sub>-4</sub>         | الأقسام المعنية :    |
| التنفس عند الحلزون      | موضوع البحث :        |
|                         | محتوى البحث :        |
|                         | روابط (http://)      |
| تنزيل ملف البحث<br>السم | ملف البحث :          |
| 2020-04-26              | أخر تاريخ للمشاركة : |
|                         | تازيل بحث التلميذ :  |
| J                       | ارسد                 |

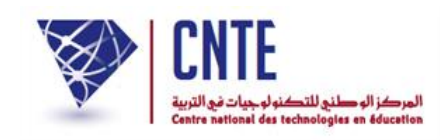

الجمهورية التونسية وزارة التربية المركز الوطنى للتكنولوجيات في التربية

# √ الاطلاع على الدروس

الرابط الذي يمكن التلميذ من الوصول إلى المكتبة الافتر اضية يتيح له الاطلاع على الدروس التي

يرسلها المعلم. عند دخوله إلى الموقع، يمكنه النقر على أيقونة "الدروس"، حيث سيجد الملفات الخاصة بالدرس المتاحة للتحميل. بعد تحميل الدرس، يمكنه الاطلاع على المحتوى بكل سهولة.

إضافةً إلى ذلك، قد يرفق المعلم رابطًا للدعم مع الدرس، يمكن للتلميذ استخدامه للاستفادة من موار د

إضافية، شروحات، أو مساعدة مباشرة لتعزيز فهمه للموضوع.

| قائمة الدروس                                | آخر درس تم تازیله   |
|---------------------------------------------|---------------------|
| الايقاظ العلمي                              | :5341               |
| التعرف على طريقة التنفس عند احد الرخويات    | الدرس :             |
| تحميل الملف                                 | ملف الدرس :         |
| النفس عند الحلزون                           | المحتوى :           |
| https://www.youtube.com/watch?v=YzmVmI0XxVY | رابط للدعم:         |
| 2020-04-25                                  | تاريخ تازيل الدرس : |

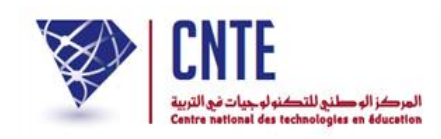

# ✓ العمل المنزلية

تمكن الية العمل المنزلي التلميذ من تلقي التمارين المرسلة اليه من طرف معلمه. ينقر على الايقونة عمل منزلي. فيجد العمل المكلف به في الصفحة الموالية, كما يمكنه الاستفادة من رابط الدعم المرفق بالدرس .

| قائمة الأعمال المنزلية            | أخر عمل منزلي: 2020-04-20 |
|-----------------------------------|---------------------------|
| الايقاظ العلمي                    | المادة :                  |
| and all                           | المربي :                  |
| تحميل الملف                       | ملف العمل المازلي :       |
| اضافة صور حلزون الى الملف وارجاعه | محتوى العمل :             |
|                                   | رابط للدعم:               |
| 2020-04-26                        | الآجال :                  |
|                                   |                           |

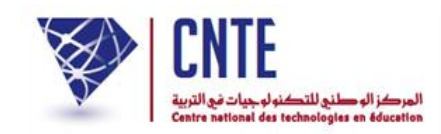

الجمهورية التونسية وزارة التربية المركز الوطنى للتكنولوجيات في التربية

### التواصل مع المعلم

#### يمكن للتلميذ التواصل مع معلمه عبر آلية مخصصة لذلك باتباع الخطوات التالية:

الضغط على أيقونة "التواصل مع المعلم:" بعد الدخول إلى النظام أو المنصبة، يقوم التلميذ بالنقر على أيقونة مخصصبة للتواصل مع المعلم.

> **ظهور نافذة جديدة:** بعد الضبغط على الأيقونة، ستظهر نافذة تتيح للتلميذ البدء في كتابة رسالته.

ا**ختيار المعلم:** يقوم التلميذ باختيار المعلم الذي ير غب في مر اسلته من قائمة المعلمين المتاحة.

**كتابة الرسالة:** يُدخل التلميذ موضوع الرسالة ويقوم بتدوين نص الرسالة في الحقول المخصصة.

الضغط على زر "إرسال:" بعد إكمال الرسالة، يقوم التلميذ بالضغط على زر "إرسال" لإرسال الرسالة إلى المعلم.

**الاطلاع على الرسائل الواردة:** يمكن للتلميذ أيضمًا الاطلاع على الرسائل الواردة إليه باستخدام نفس الآلية من خلال صفحة "الرسائل الواردة."

| الرسائل الصادرة | الرسائل الواردة                                                                                                 | رسالة جديدة |
|-----------------|----------------------------------------------------------------------------------------------------|-------------|
|                 | اختر المربي                                                                                                    | المربي: [   |
|                 | این است.<br>ایست و برز است<br>بر بر ا                                                                           | الموضوع :   |
|                 | in the second second second second second second second second second second second second second second second | النص:       |
| *               | _                                                                                                    |             |
|                 | ارسال                                                                                                    |             |
|                 |                                                                                                    |             |

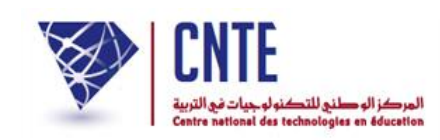

الجمهورية التونسية وزارة التربية المركز الوطني للتكنولوجيات في التربية

✓ بطاقة الأعداد

يمكن هذا الرابط التلميذ من الاطلاع على أعداده عند نشر ها من قبل إدارة المدرسة. ينقر على الآلية الاطلاع على الأعداد. تظهر له النافذة التالية. يختار الثلاثي فنوع الاختبار. ثم ينقر على ابعث. هنا يجد قائمة تحتوي على جميع المجالات والمواد التي يدرسها والأعداد التي حصل عليها .

| الثلاثى الأول             | امتحان                           | ابعث         |
|---------------------------|----------------------------------|--------------|
|                           | المادة                           | أعداد امتحان |
|                           | مجال اللغة العربية: 16.00        |              |
| لتواصل الشفوي و المحفوظات |                                  | 18.00        |
| لقراءة                    |                                  | 14.50        |
| نواعد اللغة :رسم/نحو/صرف  |                                  | 16.50        |
| لانتاج الكتابي            |                                  | 15.00        |
|                           | مجال العلوم و التكنولوجيا: 12.17 |              |
| رباضيات                   |                                  | 3.00         |

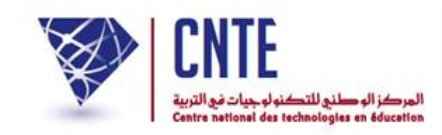

### ✓ المكتبة الافتراضية

ر ابط المكتبة الافتر اضية يعتبر أداة مهمة للتلميذ حيث يمكنه الوصول إلى مجموعة من

الموارد التعليمية المتنوعة مثل الفروض، التمارين،والدروس. هذا الموقع يساعد

في إثراء مكتسبات التلميذ وتطوير معارفه من خلال توفير مواد تعليمية متخصصة وشاملة،

مما يعزز تجربته التعليمية الذاتية ويساهم في تحسين مهاراته الأكاديمية.